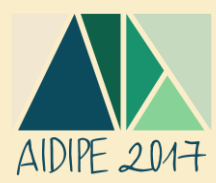

# Guía para el pago de la inscripción a través de la pasarela de pagos de la USAL

Una vez realizado el registro en el Congreso a través de la plataforma ConfTool de AIDIPE 2017, es necesario abonar la cuota correspondiente para la inscripción, que variará en función de varios aspectos, mostrados en la tabla siguiente. Las cuotas de inscripción son las siguientes:

|               | Ins    | scripción reducida | *      | Inscripción ordinaria* |              |        |  |
|---------------|--------|--------------------|--------|------------------------|--------------|--------|--|
|               | Socios | Socios otras       | No     | Socios                 | Socios otras | No     |  |
|               | AIDIPE | asociaciones       | socios | AIDIPE                 | asociaciones | socios |  |
| Profesorado / | 190£   | 240€               | 280£   | 250£                   | 300£         | 340£   |  |
| profesionales | 1500   | 2400               | 2000   | 2500                   | 5000         | 5400   |  |
| Estudiantes   | 50€    | 80€                | 110€   | 70€                    | 100€         | 130€   |  |

\* En caso de desear acudir a la cena de gala del Congreso, en el mismo momento del pago de la inscripción se deberá señalar, aumentando 50€ el coste de la inscripción.

El pago de la Inscripción al Congreso AIDIPE 2017 se debe realizar a través de la pasarela de pagos del Centro de Formación Permanente de la Universidad de Salamanca, disponible en la siguiente dirección:

• Acceso a la pasarela de pago de la inscripción

Una vez dentro de la pasarela de pago, se deben seguir los siguientes pasos:

#### 1. Elegir la cuota de inscripción apropiada

En función de las condiciones señaladas anteriormente, se debe elegir la cuota de inscripción que corresponda:

| 🖌 Datos de la actividad 🔷                                                                                                    |
|----------------------------------------------------------------------------------------------------|
| AIDIPE 2017 - XVIII CONGRESO INTERNACIONAL DE INVESTIGACIÓN EDUCATIVA.<br>INTERDISCIPLINARIEDAD Y TRANSFERENCIA                                                                                                    |
| Información Dirigido principalmente a investigadores y profesionales del ámbito<br>educativo desde una perspectiva amplia e integradora. Los precios de<br>matrícula se incrementarán en 60 euros a partir del día 30 de abril de<br>2017. |
| Web del evento 🌩 http://aidipe2017.aidipe.org                                                                                                    |
|                                                                                                    |
| Seleccione la tasa que le corresponda. Cualquier tasa distinta de la ordinaria deberá ser<br>justificada documentalmente.                                                                                                    |
| Ordinaria (280 €)                                                                                                    |
| Si dispone de cuenta USAL, pl. Ordinaria (280€)                                                                                                    |
| Estudiantes ( 110 € )                                                                                                    |
| Estudiantes + cena (160 € )                                                                                                    |
| (id) V Reducida Socios AIDIPE (190 €)                                                                                                    |
| Reducida Socios AIDIPE + cena ( 240 € )                                                                                                    |
| Reducida Socios AIDIPE estudiantes ( 50 € )                                                                                                    |
| Reducida Socios AIDIPE estudiantes+cena(100€)                                                                                                    |
| Reducida otras asociaciones (240 € )                                                                                                    |
| Reducida otras asociaciones + cena ( 290 € )<br>Deducida otras asociaciones ( 20 € )                                                                                                    |
| Calle Fonseca 2 - 1º Piso 37002 Salar<br>Reducida otras asoc.estudiantes ( 60 € )<br>Reducida otras asoc.estudiantes+cena ( 130 € )                                                                                                    |

Abriendo el desplegable en el que se indican las cuotas posibles se puede seleccionar la tasa que corresponda. En el caso de que se desee acudir a la cena de gala, se debe seleccionar la tasa correspondiente con el añadido '+ cena'.

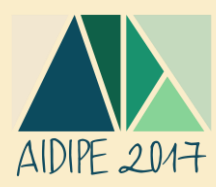

#### Una vez seleccionada la tasa adecuada, hacer clic en 'Inscripción sin idUSAL'.

| Seleccione la tasa que le corresponda. Cualqui justificada documentalmente. | ier tasa distinta de la ordinaria deberá ser |
|-----------------------------------------------------------------------------|----------------------------------------------|
| Ordinaria (280                                                              | €) ▼                                         |
| Si dispone de cuenta USAL, pulse idUSAL, si no                              | "Inscripción sin idUSAL":                    |
| id VSAL                                                                     | Inscripción<br>sin idUSAL                    |

2. Completar los datos de registro, seleccionando el método de pago deseado (se recomienda, por rapidez y comodidad, el pago con tarjeta de crédito)

Es necesario cumplimentar los datos de registro mostrados más abajo y seleccionar la forma de pago preferida (por transferencia, pago con tarjeta de crédito/débito o en ventanilla del Banco Santander).

-

| <br>~ ' |       |       |     |
|---------|-------|-------|-----|
| Como    | o ins | cribi | rse |

| "AIDIPE 2017 - XVIII CONGRES<br>INTERDISCIPLINARIEDAD Y TR | SO INTERNACIONAL DE INVES<br>RANSFERENCIA" | TIGACIÓN EDUCATIVA. |
|------------------------------------------------------------|--------------------------------------------|---------------------|
| (*) Nombre:                                                | Francisco Miguel                           |                     |
| (*) Apellido1:                                             | Morchón Aouguate                           |                     |
| Apellido2:                                                 |                                            |                     |
| (*) Dni (españoles):                                       | 73254665                                   |                     |
| (*) Letra (españoles):                                     | н                                          |                     |
| Pasaporte:                                                 |                                            |                     |
| (*) Fecha de nacimiento:                                   |                                            |                     |
| Domicilio:                                                 |                                            |                     |
| Localidad:                                                 |                                            |                     |
| Código postal:                                             |                                            |                     |
| (*) Provincia:                                             | Salamanca                                  | <b>T</b>            |
| (*) País:                                                  | España                                     | <b>T</b>            |
| Telefono:                                                  |                                            |                     |
| (*)Email:                                                  | fmp@tusal.es                               |                     |
| Forma de pago:                                             | Ventanilla Banco Santand                   |                     |
|                                                            | Ventanilla Banco Santand                   | er                  |
|                                                            | I ransterencia<br>Pago con Tarieta         |                     |
|                                                            | r ago con raijela                          |                     |
|                                                            | Pago con Tarjeta                           |                     |

En función de la forma de pago seleccionada, debe seguir las instrucciones correspondientes señaladas a continuación.

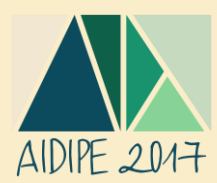

## PAGO EN VENTANILLA DEL BANCO SANTANDER

Si se selecciona la opción de pago en la ventanilla del Banco Santander, la pasarela de pago le llevará a la siguiente pantalla:

|                                                                                                  | PREINSCRIPCION REALIZADA CORRECTAMENTE                                                                                                    |
|--------------------------------------------------------------------------------------------------|----------------------------------------------------------------------------------------------------|
| IMPRIMA <u>TRES</u> CO<br>INGRESO. ENTREG<br>PERMANENTE, <u>AN'</u><br><u>PREINSCRIPCIÓN</u>     | PIAS DE ESTA PÁGINA Y PRESÉNTELAS EN EL BANCO PARA REALIZAR EL<br>UE UNA COPIA SELLADA POR EL BANCO EN EL CENTRO DE FORMACIÓN<br>TES DE LAS 14:00 HORAS DEL DÍA SIGUIENTE A LA REALIZACIÓN DE ESTA                                                                                                    |
| ΑΤΟς ΑΓΑΠΈΜΙΟΟς                                                                                  | DOCUMENTO DE INGRESO BANCARIO                                                                                                    |
| urso:<br>ugar celebración:<br>echa inicio:<br>echa fin:<br>bservaciones:<br>echa preinscripción: | (4079/2017/1) AIDIPE 2017 - XVIII CONGRESO INTERNACIONAL DE<br>INVESTIGACIÓN EDUCATIVA. INTERDISCIPLINARIEDAD Y TRANSFERENCIA<br>Salamanca<br>28-06-2017<br>30-06-2017<br>Dirigido principalmente a investigadores y profesionales del ámbito<br>educativo desde una perspectiva amplia e integradora. Los precios de<br>matrícula se incrementarán en 60 euros a partir del día 30 de abril de<br>2017.<br>14/12/2016 13:25:28 |
|                                                                                                  | UNIVERSIDAD DE SALAMANCA                                                                                                    |
| favor de la Universida<br>ermanente **                                                           | ad de Salamanca en concepto de: ** Tasas de matrícula de Formación                                                                                                    |
|                                                                                                  | BANCO DE SANTANDER                                                                                                    |
| l alumno Francisco Mig<br>asas de matriculación                                                  | guel Morchón Aouguate con DNI/NIF 73254665 abona 280.0€, en concepto de<br>en el curso:                                                                                                    |
| 4079/2017/1)<br>IDIPE 2017 - XVIII CON<br>ITERDISCIPLINARIEDAI                                   | IGRESO INTERNACIONAL DE INVESTIGACIÓN EDUCATIVA.<br>D Y TRANSFERENCIA                                                                                                    |
| ello y firma de la enti                                                                          | dad bancaria                                                                                                    |
|                                                                                                  |                                                                                                    |

En caso de elegir esta opción se deben imprimir 3 copias de la página en la que aparece la información mostrada más arriba, llevarlas al Banco Santander en el que se va a realizar el ingreso y enviar la copia sellada escaneada por correo electrónico a la dirección formacionpermanente@usal.es (o de forma presencial al Centro de Formación Permanente) antes de las 14.00 horas del día siguiente al que se ha realizado la preinscripción en la pasarela de pago.

Recuerde que también debe enviarnos un correo a <u>aidipe2017@usal.es</u> con el resguardo de pago (copia sellada del pago) y, en su caso, los justificantes para verificar la inscripción reducida.

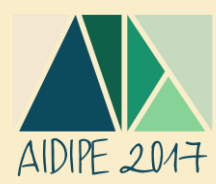

### PAGO POR TRANSFERENCIA BANCARIA

Si se selecciona la opción de pago por transferencia bancaria, la pasarela de pago le llevará a la siguiente pantalla:

| Debe entregar un<br>en el Centro de F<br>realización de la e      | a copia de esta página junto con una copia de la transferencia bancaria<br>ormación Permanente, antes de las 14:00 horas del día siguiente a la<br>esta preinscripción.                                                       |
|-------------------------------------------------------------------|----------------------------------------------------------------------------------------------------|
|                                                                   | DOCUMENTO DE INGRESO BANCARIO                                                                                                    |
| DATOS ACADÉMICOS                                                  |                                                                                                    |
| Curso:                                                            | (4079/2017/1) AIDIPE 2017 - XVIII CONGRESO INTERNACIONAL DE<br>INVESTIGACIÓN EDUCATIVA. INTERDISCIPLINARIEDAD Y TRANSFERENCIA                                                                                                 |
| Lugar celebración:<br>Fecha inicio:                               | Salamanca<br>28-06-2017                                                                                                    |
| Fecha fin:                                                        | 30-06-2017                                                                                                    |
| Observaciones:                                                    | Dirigido principalmente a investigadores y profesionales del ámbito<br>educativo desde una perspectiva amplia e integradora. Los precios de<br>matrícula se incrementarán en 60 euros a partir del día 30 de abril de<br>2017 |
| Fecha preinscripción:                                             | 14/12/2016 13:30:53                                                                                                    |
|                                                                   | UNIVERSIDAD DE SALAMANCA                                                                                                    |
| A favor de la Universida<br>Permanente **                         | ad de Salamanca en concepto de: ** Tasas de matrícula de Formación                                                                                                    |
| Banco de Santander Nº                                             | Cuenta: 00491843442110186234                                                                                                    |
| CODIGO BIC : BSCHESMA<br>CODIGO IBAN : ES13 <<<                   | n<br>: Para pagos desde fuera de España                                                                                                    |
| El alumno Francisco Mig<br>tasas de matriculación                 | uel Morchón Aouguate con DNI/NIF 73254665 abona 280.0€, en concepto de<br>en el curso:                                                                                                    |
| (4079/2017/1)<br>AIDIPE 2017 - XVIII CON<br>INTERDISCIPLINARIEDAI | IGRESO INTERNACIONAL DE INVESTIGACIÓN EDUCATIVA.<br>D Y TRANSFERENCIA                                                                                                    |
| Sello y firma de la enti                                          | dad bancaria                                                                                                    |
|                                                                   |                                                                                                    |
| Esta dagumente en esta                                            |                                                                                                    |

En caso de elegir esta opción, se debe imprimir la página en la que aparece la información mostrada más arriba, realizar la transferencia bancaria al número de cuenta mostrado en la página, y enviar tanto esta página como una copia del resguardo de la transferencia bancaria por correo electrónico a la dirección <u>formacionpermanente@usal.es</u> (o de forma presencial al Centro de Formación Permanente) antes de las 14.00 horas del día siguiente al que se ha realizado la preinscripción en la pasarela de pago.

Recuerde que también debe enviarnos un correo a <u>aidipe2017@usal.es</u> con el resguardo de pago (copia del resguardo de la transferencia bancaria) y, en su caso, los justificantes para verificar la inscripción reducida.

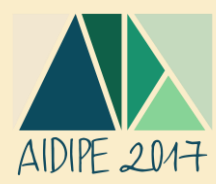

## **PAGO CON TARJETA**

| c: d | so colocciona | la onció | n da nad  | o con tar  | iota corá  | romitido a  | la ciguionto | nágina   |
|------|---------------|----------|-----------|------------|------------|-------------|--------------|----------|
| 513  | se selecciona | ia upciu | n ue pagi | U CUII Lai | jela, sela | i emitiuo a | ia siguiente | pagilia. |

|                                                                                             | PREINSCRIPCIÓN REALIZADA CORRECTAMENTE                                                                                                    |
|---------------------------------------------------------------------------------------------|----------------------------------------------------------------------------------------------------|
| CONFIRME QUE TO<br>OBSERVACIONES SI                                                         | DOS LOS DATOS SON CORRECTOS. COMPRUEBE EN EL APARTADO DE<br>DEBE REMITIR ALGUNA DOCUMENTACIÓN Y PULSE PAGAR"                                                                                                    |
| TOS ACADÉMICOS                                                                              | DOCUMENTO DE PAGO CON TARJETA                                                                                                    |
| rso:<br>gar celebración:<br>cha inicio:<br>cha fin:<br>iservaciones:<br>cha preinscripción: | (4079/2017/1) AIDIPE 2017 - XVIII CONGRESO INTERNACIONAL DE<br>INVESTIGACIÓN EDUCATIVA. INTERDISCIPLINARIEDAD Y TRANSFERENCIA<br>Salamanca<br>28-06-2017<br>30-06-2017<br>Dirigido principalmente a investigadores y profesionales del ámbito<br>educativo desde una perspectiva amplia e integradora. Los precios de<br>matrícula se incrementarán en 60 euros a partir del día 30 de abril de<br>2017.<br>14/12/2016 13:31:17 |
| ilumno Francisco Mig<br>as de matriculación<br>79/2017/1)                                   | guel Morchón Aouguate con DNI/NIF 73254665 abona 280.0€, en concepto de<br>en el curso:<br>IGRESO INTERNACIONAL DE INVESTIGACIÓN EDUCATIVA                                                                                                    |

Para realizar el pago simplemente deberá hacer clic en el botón '**PAGAR**', y será remitido a la pasarela de pagos online del Banco Santander, donde deberá introducir los datos de su tarjeta y proceder al pago siguiendo las instrucciones señaladas:

| Selec<br>méto | ccione<br>do de pago      | Comprobación 🔐 3 Solicitando Autorización 🖫 4 Resultado Transacción | Ċ |
|---------------|---------------------------|---------------------------------------------------------------------|---|
| Datos de      | e la operación            | Pagar con Tarjeta 🛛 🚾 😭 💼                                           | ^ |
| Importe:      | 280,00€                   | Nº Tarjeta:                                                         |   |
| Comercio:     | CURSOS<br>EXTRAORDINARIOS | Caducidad:                                                          |   |
| Terminal:     | 40469496-1                | mm aa                                                               |   |
| Pedido:       | 72099f43c88b              | Cód. Seguridad:                                                     |   |
| Fecha:        | 14/12/2016 13:47          | Cancelar Pagar                                                      |   |
| -tu<br>O      | Verified by MasterCard.   |                                                                     |   |

Finalmente, debe enviarnos un correo a <u>aidipe2017@usal.es</u> con el justificante de pago y, en su caso, los justificantes para verificar la inscripción reducida.